## Evidence propadlých termínů v SIS

Na základě opatření Opatření děkana č. 55/2012 (platného od 4.12.2012) může studentovi propadnout termín zkoušky, pokud se ke zkoušce nedostaví a učiteli se neomluví.

Pokud se student ke zkoušce neomluveně nedostaví, zapíše mu vyučující jako výsledek zkoušky propadlý termín "-" (nikoliv hodnoceni "4"). … Obdobně na konci zkouškového období ponechá vyučující propadlý termín "-" všem, kdo se nepokusili ani jednou během zkouškového období zkoušku vykonat.

Postup označení propadlého termínu v SIS:

Po přihlášení do SIS zvolíme aplikaci Výsledky zkoušek, záložku Termíny a pak možnost Termíny pro předmět (viz Obrázek 1).

### Obrázek 1

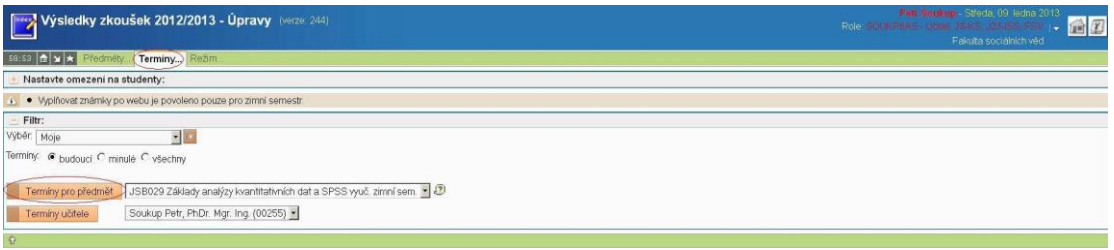

# A) Zapisování propadlých termínů jednotlivě (jednomu studentovi/studentce)

### Obrázek 2

| Výsledky zkoušek 2012/2013 - Úpravy (verze 244)                          |
|--------------------------------------------------------------------------|
| iso:06 🔂 🖌 🖈 Předměty Termíny Režim                                      |
| budoucí termíny pro předmět JSB029                                       |
|                                                                          |
| Zvolte konkrétní termín                                                  |
| Termín: 29.01.13 9:15 Soukup Petr, PhDr. Mgr. Ing. 150000695 JSB029/Z 🝷  |
| Vyplňovať zápočty Vyplňování po jednotlivých studentech Vyplňovat známky |
| Ŷ                                                                        |

Dále vybereme možnost **Vyplňování po jednotlivých studentech** (viz Obrázek 2). Je potřeba vybrat konkrétního studenta (viz menu **Jednotlivě**). Zkoušející zadá pouze datum a zaškrtne políčko Propadlý termín (viz Obrázek 3).

#### Obrázek 3

| 57:12 🔂 🖌 🖈<br>Známky Je | Předměty <b>Ter</b><br>dnotlivě Jiný ter | <b>míny</b> Režim.<br>mín |           |                                        |                 |       |        |                 |  |  |
|--------------------------|------------------------------------------|---------------------------|-----------|----------------------------------------|-----------------|-------|--------|-----------------|--|--|
| Úvod do soci             | ologie (JSB998                           | ) ZS                      |           |                                        |                 |       |        |                 |  |  |
| Předmět.                 | Úvod do sociolo                          | gie (JSB998) ZS           | 1         |                                        |                 |       |        |                 |  |  |
| Jméno studenta:          | Michael Bílý                             |                           |           |                                        |                 |       |        |                 |  |  |
| Datum narození:          | 23.4.1992                                |                           |           |                                        |                 |       |        |                 |  |  |
| Obor:                    | EF                                       |                           |           |                                        |                 |       |        |                 |  |  |
| Výsledky:                |                                          | Upravované výsledky       |           |                                        |                 |       |        |                 |  |  |
|                          |                                          | Datum                     |           | Učitel                                 | Propadlý termín | Datum | Učitel | Propadlý termín |  |  |
|                          | Řádný termín                             | 7.1.2013                  | dnes      | Soukup Petr, PhDr. Mgr. Ing. (00255) 🗾 |                 |       |        |                 |  |  |
|                          | 1.opravný termín                         |                           | dnes      | Soukup Petr, PhDr. Mgr. Ing. (00255) 🗾 |                 |       |        |                 |  |  |
|                          | 2.opravný termín                         | 2<br>0                    | dnes      | Soukup Petr, PhDr. Mgr. Ing. (00255) 🗾 |                 |       |        |                 |  |  |
|                          | Výsledná známka                          | - (1,2,3                  | 8, 4, - ) |                                        |                 |       | 7      |                 |  |  |
|                          | Zapsat výsled                            | lky                       |           |                                        |                 |       |        |                 |  |  |

V seznamu všech studentů vybraného termínu se jako výsledná známka konkrétního pokusu objeví pomlčka.

Studentům, kteří se nedostavili, ale omluvili se, musí propadlý termín učitel zrušit. Může je z termínu vyškrtnout pomocí tlačítka **Škrtnout studenta** nebo je omluví stiskem tlačítka **Omluvit studenta** (viz Obrázek 4).

| <b>Obrázek</b> 4 | 1 |
|------------------|---|
|------------------|---|

| Terminy zkoušek - vypisování (veze 227) Pode dozement (veze 227) Pode dozement (veze 227) Pode d |                            |                  |              |          |             |             |                                 |       |            |                   |                  |  |  |
|----------------------------------------------------------------------------------------------------|----------------------------|------------------|--------------|----------|-------------|-------------|---------------------------------|-------|------------|-------------------|------------------|--|--|
| 59.50 🛧 🗙 \star Novy termin Pre                                                                                                    | dměty Učitelé Mistr        | iost.            |              |          |             |             |                                 |       |            |                   |                  |  |  |
| Detail terminu Upravit Upravi                                                                                                    | t předměty Seznam stu      | dentů Poslat r   | nail Nový(k  | (opie)   | Rozpis      |             |                                 |       |            |                   |                  |  |  |
| Termin katedry 23-KS, 29.1.2013 1                                                                                                    | 2:30, budova JJIN, místno: | st J1034 (Jinoni | ce - mistnos | t č. 103 | 4), pro 120 | stud., učit | tel Soukup Petr, PhDr. Mgr. Ing |       |            |                   |                  |  |  |
| CIV (III)                                                                                                    |                            |                  |              |          |             |             |                                 |       |            |                   |                  |  |  |
| ♦ Jméno                                                                                                    | Narozen                    | Obor             | Druh         | Fst      | St stav     | Roč         | ●Předmět                        | Pokus | Omluven    |                   |                  |  |  |
| 1 Michael Bily                                                                                                    | 23.4.1992                  | EF               | в            | D        | S           | 1           | JSB998 2012 / Z (ZK)            | 1     | Omluven(a) | Skrtnout studenta | Zrušit omluvu    |  |  |
| 2 Barbora Bistiaková                                                                                                    | 26.11.1990                 | MTS              | в            | D        | S           | 1           | JSB998 2012 / Z (ZK)            | 1     |            | Skrtnout studenta | Omluvit studenta |  |  |
| 3 Pavel Daněk                                                                                                    | 23.11.1992                 | EF               | в            | D        | s           | 1           | JSB998 2012 / Z (ZK)            | 1     |            | Skrtnout studenta | Omluvit studenta |  |  |
| 4 Antonin Elgr                                                                                                    | 16.7,1993                  | EF               | в            | D        | S           | 1           | JSB998 2012 / Z (ZK)            | 1     |            | Skrtnout studenta | Omluvit studenta |  |  |
| 5 Anna Falzonová                                                                                                    | 11.11.1992                 | MKPR             | в            | D        | S           | 1           | JSB998 2012 / Z (ZK)            | 1     |            | Skrtnout studenta | Omiuvit studenta |  |  |
| 6 Eva Fišerová                                                                                                    | 1.6.1992                   | 6835             | м            | D        | S           | 2           | JSB998 2012 / Z (ZK)            | 1     |            | Skrtnout studenta | Omluvit studenta |  |  |

Obojí se provádí v aplikaci Termíny zkoušek –vypisování, záložka Seznam studentů.

# B) Zapisování propadlých termínů hromadně (více studentům najednou)

Vyplňovat propadlé termíny lze i hromadně. Po přihlášení do SIS zvolíme aplikaci Výsledky zkoušek, volbu Výsledky zkoušek a poté nahoře záložku Propadlý termín (viz Obrázek 5). Poté v menu Propadlý termín zaškrtneme příslušné políčko.

## Obrázek 5

58:51 🔂 🗙 🖈 Předměty... Termíny... Režim.

Hromadně zápočty Rušit zápočty Známky Propadlý termín Jednotlivě Jiný termín

🕑 Nastavte omezení na studenty:

Termín katedry 23-KS, 29.1.13 v 12:30hod., v 150000694, učitel Soukup Petr, PhDr. Mgr. Ing.

#### 🕑 Zapsat propadlý termín:

Zadejte datum: 29.1.2013 dnes

Vyberte učitele: Soukup Petr, PhDr. Mgr. Ing. (00255) 🚽

## U zaškrtnutých studentů označit propadlý termín

# 

| 1  |                           |                                     | Poslední výs |                  | Zapsat |       |        |        |            |  |
|----|---------------------------|-------------------------------------|--------------|------------------|--------|-------|--------|--------|------------|--|
|    | Jméno                     | ldent.                              | Předmět      | Výsl             | Pokus  | Datum | Učitel | Termín | Propadlý   |  |
| 1. | Bílý Michael              | 23.4.92, EF, B, 1, FSV, 035789277   | JSB998,ZS    | 800              |        |       |        | Řádný  | $\bigcirc$ |  |
| 2. | <u>Bistiaková Barbora</u> | 26.11.90, MTS, B, 1, FSV, 034878975 | JSB998,ZS    | 8772             |        |       |        | Řádný  |            |  |
| 3. | Daněk Pavel               | 23.11.92, EF, B, 1, FSV, 035789473  | JSB998,ZS    | 8 <del>0</del> 8 |        |       |        | Řádný  |            |  |
| 4. | Elgr Antonín              | 16.7.93, EF, B, 1, FSV, 037562301   | JSB998,ZS    | ( <del>1</del> ) |        |       |        | Řádný  | Γ          |  |

| Terminy zkoušek -<br>Studenti - akad.rok 2013 | vypisování (verze .<br>2/2013 | 227)             |               |          | Part Southap - Patok, 11 Joins 2013<br>Role: Schart Rader Jakas Johnson (*)<br>Falada Schart (*) |             |                                  |       |            |                     |                   |
|-----------------------------------------------|-------------------------------|------------------|---------------|----------|--------------------------------------------------------------------------------------------------|-------------|----------------------------------|-------|------------|---------------------|-------------------|
| 59.50 🚖 🖌 🖈 Novy termin Pře                   | dměty Učitelė Mistr           | iost             |               |          |                                                                                                  |             |                                  |       |            |                     |                   |
| Detail terminu Upravit Upravi                 | t předměty Seznam stu         | dentů Poslat r   | nail Nový(k   | opie) I  | Rozpis                                                                                           |             |                                  |       |            |                     |                   |
| Termin katedry 23-KS, 29.1.2013 1.            | 2:30, budova JJIN, mistno     | st J1034 (Jinoni | ce - místnost | t č. 103 | 4), pro 120                                                                                      | stud., učit | tel Soukup Petr, PhDr. Mgr. Ing. |       |            |                     |                   |
| car (H)                                       |                               |                  |               |          |                                                                                                  |             |                                  |       |            |                     |                   |
| ♦ Iméno                                       | Narozen                       | Obor             | Druh          | Fst      | St stay                                                                                          | Roč         | ●Předmět                         | Pokus | Omluven    |                     |                   |
| 1 Michael Bilý                                | 23.4.1992                     | EF               | в             | D        | S                                                                                                | 1           | JSB998 2012 / Z (ZK)             | 1     | Omluven(a) | Skrtnout studenta   | Zrušit omluvu     |
| 2 Barbora Bistiaková                          | 26.11.1990                    | MTS              | в             | D        | S                                                                                                | 1           | JSB998 2012 / Z (ZK)             | 1     |            | Skrtnout studenta   | Omluvit studenta  |
| 3 Pavel Daněk                                 | 23.11.1992                    | EF               | в             | D        | s                                                                                                | 1           | JSB998 2012 / Z (ZK)             | 1     |            | Skrtnout studenta   | Omluvit studenta  |
| 4 Antonin Elgr                                | 16.7,1993                     | EF               | в             | D        | S                                                                                                | 1           | JSB998 2012 / Z (ZK)             | 1     |            | Skrthout studenta   | Omluvit studenta  |
| 5 Anna Falzonová                              | 11.11.1992                    | MKPR             | в             | D        | S                                                                                                | 1           | JSB998 2012 / Z (ZK)             | 1     |            | 🔤 Škrtnout studenta | Omluvit studenta  |
| 6 Eva Fišerová                                | 1.6.1992                      | 6835             | м             | D        | S                                                                                                | 2           | JSB998 2012 / Z (ZK)             | 1     |            | Skrtnout studenta   | Omluvit studenta. |

© Pavel Kot, Petr Soukup